## SSL-Zertifikat erstellen/aktualisieren

Damit die mobilen Geräte mit Ihrem Server synchronisieren können, braucht Ihr Server ein SSL-Zertifikat in dem die Adresse unter dem der Server erreichbar ist, hinterlegt ist.

## Lösungsweg 1

| . Starten Sie auf Ihr                                                                                                    | rem Server o                                                                                                    | lie Versionsv                                                                                                    | erwaltung. So                                                                                                    | llte nach de                                                | em Start ein Upda                                                        |
|----------------------------------------------------------------------------------------------------|----------------------------------------------------------------------------------------------------|----------------------------------------------------------------------------------------------------|----------------------------------------------------------------------------------------------------|-------------------------------------------------------------|--------------------------------------------------------------------------|
| Versionsverwaltur                                                                                                    | ng anstehen                                                                                                    | führen Sie o                                                                                                    | len Punkt 2 au                                                                                                    | is der Instal                                               | llationsanleitung c                                                      |
| . Wählen Sie die be                                                                                                    | etroffene Lize                                                                                                    | enz aus und                                                                                                    | klicken Sie au                                                                                                    | f "Installatio                                              | n/Update".                                                               |
| Lizenzverwaltung                                                                                                    | Medirox versionsverwait                                                                                                    | ung 4.0.1.555 / Eizenzalenst 4                                                                                                    | .0.1.354 • Hell                                                                                                    | - 0 ^                                                       |                                                                          |
| MediFox Lizenzen                                                                                                    |                                                                                                    |                                                                                                    | Filter: Ans                                                                                                    | icht Lizenz                                                 |                                                                          |
| MediFox MediFox ambulant                                                                                                    | 10 * * *                                                                                                    |                                                                                                    |                                                                                                    |                                                             |                                                                          |
| Lizenznummer:<br>Angemeldete Benut                                                                                                    | (10.7.7.7)<br>izer: 0 von 4                                                                                                    |                                                                                                    |                                                                                                    |                                                             |                                                                          |
|                                                                                                    |                                                                                                    |                                                                                                    |                                                                                                    |                                                             |                                                                          |
|                                                                                                    |                                                                                                    |                                                                                                    |                                                                                                    |                                                             |                                                                          |
|                                                                                                    |                                                                                                    |                                                                                                    |                                                                                                    |                                                             |                                                                          |
|                                                                                                    |                                                                                                    |                                                                                                    |                                                                                                    |                                                             |                                                                          |
|                                                                                                    |                                                                                                    |                                                                                                    |                                                                                                    |                                                             |                                                                          |
|                                                                                                    |                                                                                                    |                                                                                                    |                                                                                                    |                                                             |                                                                          |
|                                                                                                    |                                                                                                    |                                                                                                    |                                                                                                    |                                                             |                                                                          |
|                                                                                                    |                                                                                                    |                                                                                                    |                                                                                                    |                                                             |                                                                          |
|                                                                                                    |                                                                                                    | Datensicherung                                                                                                    | ✓ Konfiguration Instal                                                                                                    | llation/Update                                              |                                                                          |
| Suchen Sie die Ko<br>heraus, klicken Si<br>Klicken Sie nun a                                                                                                    | omponente "<br>e auf "Lösch<br>uf die zuvor                                                                                                    | ambulant-We<br>en" und best<br>gelöschte Ko                                                                                                    | ebservice", "Ca<br>ätigen die nac<br>mponente und                                                                                                    | arePad-We<br>hfolgende /<br>d wählen "Ir                    | bservice" oder "C<br>Abfrage.<br>stallation/Update                       |
| Suchen Sie die Ke<br>heraus, klicken Si<br>Klicken Sie nun ar                                                                                                    | omponente "<br>e auf "Lösch<br>uf die zuvor                                                                                                    | ambulant-We<br>en" und best<br>gelöschte Ko<br>st die Auswah                                                                                                    | ebservice", "C<br>ätigen die nac<br>mponente und<br>nl der Kompon                                                                                                    | arePad-We<br>hfolgende /<br>d wählen "Ir                    | bservice" oder "C<br>Abfrage.<br>Istallation/Update<br>nöglich, wählen S |
| Suchen Sie die Ke<br>heraus, klicken Si<br>Klicken Sie nun ar<br>Im zentra<br>dann dire                                                                                                    | omponente "<br>e auf "Lösch<br>uf die zuvor<br>len Modus is<br>kt "Installatio                                                                                                    | ambulant-We<br>en" und best<br>gelöschte Ko<br>st die Auswah<br>on/Update".                                                                                         | ebservice", "Ci<br>ätigen die nac<br>mponente und<br>nl der Kompon                                                                                                    | arePad-We<br>hfolgende /<br>d wählen "Ir                    | bservice" oder "C<br>Abfrage.<br>Istallation/Update<br>nöglich, wählen S |
| Suchen Sie die Ke<br>heraus, klicken Si<br>Klicken Sie nun ar<br>Im zentra<br>dann dire                                                                                                    | e auf "Lösch<br>uf die zuvor<br>len Modus is<br>kt "Installatic                                                                                                    | ambulant-We<br>en" und best<br>gelöschte Ko<br>st die Auswah<br>on/Update".                                                                                         | ebservice", "C<br>ätigen die nac<br>mponente und<br>nl der Kompon                                                                                                    | arePad-We<br>hfolgende /<br>d wählen "Ir<br>hente nicht r   | bservice" oder "C<br>Abfrage.<br>istallation/Update<br>nöglich, wählen S |
| Suchen Sie die Ke<br>heraus, klicken Si<br>Klicken Sie nun ar<br>Im zentra<br>dann dire                                                                                                    | e auf "Lösch<br>uf die zuvor<br>len Modus is<br>kt "Installatic                                                                                                    | ambulant-We<br>en" und best<br>gelöschte Ko<br>st die Auswah<br>on/Update".                                                                                         | ebservice", "C.<br>ätigen die nac<br>mponente und<br>nl der Kompon                                                                                                    | arePad-We<br>hfolgende /<br>d wählen "Ir<br>hente nicht r   | bservice" oder "C<br>Abfrage.<br>hstallation/Update<br>nöglich, wählen S |
| Suchen Sie die Ko<br>heraus, klicken Si<br>Klicken Sie nun an<br>Im zentra<br>dann dire                                                                                                    | e auf "Lösch<br>uf die zuvor f<br>len Modus is<br>kt "Installatic                                                                                                    | ambulant-We<br>en" und best<br>gelöschte Ko<br>st die Auswah<br>on/Update".<br>ung 40.1355 / Uzerzdent 4                                                            | ebservice", "C.<br>ätigen die nac<br>mponente und<br>hl der Kompon                                                                                                    | arePad-We<br>chfolgende /<br>d wählen "Ir<br>mente nicht r  | bservice" oder "C<br>Abfrage.<br>hstallation/Update<br>nöglich, wählen S |
| Suchen Sie die Ko<br>heraus, klicken Si<br>Klicken Sie nun au<br>Im zentra<br>dann dire                                                                                                    | perponente "<br>e auf "Lösch<br>uf die zuvor<br>len Modus is<br>kt "Installatic<br>Medfer Versionsvervalt<br>isalversion 10.28.0                                                                   | ambulant-We<br>en" und best<br>gelöschte Ko<br>st die Auswah<br>on/Update".<br>ung 40.1355 / Lizenzdenst 4<br>0.95 •                                                | ebservice", "C.<br>ätigen die nac<br>mponente und<br>hl der Kompon                                                                                                    | arePad-Wei<br>hfolgende /<br>d wählen "Ir<br>hente nicht r  | bservice" oder "C<br>Abfrage.<br>hstallation/Update<br>nöglich, wählen S |
| Suchen Sie die Kr<br>heraus, klicken Si<br>Klicken Sie nun ar<br>in zentra<br>dann dire                                                                                                    | perponente "<br>e auf "Lösch<br>uf die zuvor "<br>len Modus is<br>kt "Installatio<br>Medifor Versionsvervalt<br>lialversion 10.28.0                                                                | ambulant-We<br>en" und best<br>gelöschte Ko<br>st die Auswah<br>on/Update".<br>ung 40.1355 / Lizendent 4<br>0.95 •                                                  | ebservice", "C.<br>ätigen die nac<br>mponente und<br>nI der Kompon                                                                                                    | arePad-Wei<br>hfolgende /<br>d wählen "Ir<br>hente nicht r  | bservice" oder "C<br>Abfrage.<br>Istallation/Update<br>nöglich, wählen S |
| Suchen Sie die Ko<br>heraus, klicken Si<br>Klicken Sie nun au<br>Imalie Installation/Update Fi<br>Inhalte<br>Dokumenterverwaltung<br>Arbeitspilätze                                                                                                    | e auf "Lösch<br>die zuvor<br>len Modus is<br>kt "Installatic<br>Medfor Versionsverwalt<br>NB3510<br>NB3510                                                                                         | ambulant-We<br>en" und best<br>gelöschte Ko<br>st die Auswah<br>on/Update".<br>ung 40.1355 / Lizeradient 4<br>0.95 •<br>1.0.0<br>10.280.16613                       | ebservice", "C.<br>ätigen die nac<br>mponente und<br>al der Kompon<br>0.11334 • Hell<br>                                                                                                    | arePad-Wei<br>hfolgende /<br>d wählen "Ir<br>eente nicht r  | bservice" oder "C<br>Abfrage.<br>Istallation/Update<br>nöglich, wählen S |
| Suchen Sie die Ko<br>heraus, klicken Si<br>Klicken Sie nun au<br>Imale Imale<br>Installation/Update Fi<br>Inhalte<br>Dekumentenverwaltung<br>Arbeitsplätze<br>Medica anbulant<br>Dienste                                                                                                    | mponente "<br>e auf "Lösch<br>uf die zuvor "<br>len Modus is<br>kt "Installatic<br>Medifer Versionsvervalt<br>isalversion 10.28.0<br>N83510                                                        | ambulant-We<br>en" und best<br>gelöschte Ko<br>st die Auswah<br>on/Update".<br>ung 40.1355 / Uzerzdient 4<br>0.95 •<br>1.0.0<br>10280.16613                         | ebservice", "C.<br>ätigen die nac<br>mponente und<br>al der Kompon<br>0.1.334 • Hell<br>                                                                                                    | arePad-Wei<br>hfolgende /<br>d wählen "Ir<br>hente nicht r  | bservice" oder "C<br>Abfrage.<br>Istallation/Update<br>nöglich, wählen S |
| Suchen Sie die Ko<br>heraus, klicken Si<br>Klicken Sie nun au<br>Image die Ko<br>klicken Sie nun au<br>Image die Ko<br>dann dire<br>Inhalte<br>Inhalte<br>Inhalte<br>Medica ambulant<br>Dienste<br>Schedulng-Service                                                                                                    | mponente "<br>e auf "Lösch<br>uf die zuvor s<br>len Modus is<br>kt "Installatic<br>Medfor Versionsverwalt<br>isalversion 10.28.0<br>NB3510<br>NB3510                                               | ambulant-We<br>en" und best<br>gelöschte Ko<br>st die Auswał<br>on/Update".<br>ung 40.1355 / Uzenzdent 4<br>0.95 •<br>1.0.0<br>10.280.16613                         | ebservice", "C.<br>ätigen die nac<br>mponente und<br>al der Kompon<br>                                                                                                    | arePad-Wei<br>chfolgende /<br>d wählen "In<br>mente nicht r | bservice" oder "C<br>Abfrage.<br>Istallation/Update<br>nöglich, wählen S |
| Suchen Sie die Ko<br>heraus, klicken Si<br>Klicken Sie nun au<br>() Im zentra<br>dann dire<br>Installation/Update Fi<br>Inhalte<br>© Dokumenterwerwatung<br>Arbeitsplätze<br>© MediFox ambulant<br>Dienste<br>© Scheduling-Service<br>Webdienste                                                                          | mponente "<br>e auf "Lösch<br>uf die zuvor s<br>len Modus is<br>kt "Installatic<br>Medfor Versonsvenalt<br>isalversion 10.28.0<br>N83510                                                           | ambulant-We<br>en" und best<br>gelöschte Ko<br>st die Auswah<br>on/Update".<br>ung 40.1355 / Lizenzlient 4<br>0.95 •<br>1.0.00<br>10.280.16613                      | ebservice", "C.<br>ätigen die nac<br>mponente und<br>al der Kompon<br>                                                                                                    | arePad-Wei<br>hfolgende /<br>d wählen "Ir                   | bservice" oder "C<br>Abfrage.<br>Istallation/Update<br>nöglich, wählen S |
| Suchen Sie die Ko<br>heraus, klicken Si<br>Klicken Sie nun au<br>() Im zentra<br>dann dire<br>Installation/Update Fi<br>Inhalte<br>© Dokumenterverwatung<br>Arbeitsplätze<br>© MedFox ambulant<br>Dienste<br>© scheduling-Service<br>Webdienste<br>© ambulant Webservice                                                  | mponente "<br>e auf "Lösch<br>uf die zuvor s<br>len Modus is<br>kt "Installatic<br>Medfor Vesionsvenalt<br>islversion 10.28.0<br>N85510<br>N85510                                                  | ambulant-We<br>en" und best<br>gelöschte Ko<br>st die Auswah<br>on/Update".<br>ung 4.0.1355 / Lizenzelienet 4<br>0.95 •<br>1.0.00<br>10.28.0.16613<br>10.28.0.16613 | ebservice", "C.<br>ätigen die nac<br>mponente und<br>I der Kompon<br>                                                                                                    | arePad-Wei<br>hfolgende /<br>d wählen "Ir                   | bservice" oder "C<br>Abfrage.<br>Istallation/Update<br>nöglich, wählen S |
| Suchen Sie die Ko<br>heraus, klicken Si<br>Klicken Sie nun au<br>Im zentra<br>dann dire<br>Installation/Update Fi<br>Inhalte<br>Dokumenterwerwaltung<br>Arbeitsplätze<br>MedFor ambulant<br>Dienste<br>Scheduling-Service<br>Webdienste<br>CarePag-Webservice<br>Correct                                                  | Medfor Veriensvervalt<br>NESS10<br>NESS10<br>NESS10<br>NESS10                                                                                                    | ambulant-We<br>en" und best<br>gelöschte Ko<br>st die Auswah<br>on/Update".<br>                                                                                     | ebservice", "C.<br>ätigen die nac<br>mponente und<br>al der Kompon<br>                                                                                                    | arePad-Wei<br>hfolgende /<br>d wählen "Ir                   | bservice" oder "C<br>Abfrage.<br>Istallation/Update<br>nöglich, wählen S |
| Suchen Sie die Ko<br>heraus, klicken Si<br>Klicken Sie nun au<br>() Im zentra<br>dann dire<br>Installation/Update Fi<br>Inhalte<br>© Dekumenterwerwaltung<br>Arbeitsplätze<br>© MediFox ambulant<br>Dienste<br>© Scheduling-Senice<br>Webdienste<br>© Scheduling-Senice<br>Webdienste<br>© CarePad-Websenice<br>© Cornect | Demponente "<br>e auf "Lösch<br>uf die zuvor s<br>len Modus is<br>kt "Installatic<br>Medi <sup>for</sup> Versionsvervalt<br>isalversion 10.28.0<br>N83510<br>N83510<br>N83510                      | ambulant-We<br>en" und best<br>gelöschte Ko<br>st die Auswah<br>on/Update".<br>                                                                                     | ebservice", "C.<br>ätigen die nac<br>mponente und<br>al der Kompon<br>al der Kompon<br>al der Kompon<br>blachen<br>blachen<br>blachen<br>blachen<br>blachen<br>blachen<br>blachen<br>blachen                                                                                                    | arePad-Wei<br>hfolgende /<br>d wählen "Ir<br>eente nicht r  | bservice" oder "C<br>Abfrage.<br>Istallation/Update<br>nöglich, wählen S |
| Suchen Sie die Ko<br>heraus, klicken Si<br>Klicken Sie nun au<br>Image Sie nun au<br>Image Sie Sie Sie Sie Sie<br>Inhalte<br>Dekumentenverwaltung<br>Arbeitsplätze<br>Medfor ambulant<br>Dienste<br>Generad-Webservice<br>Webdienste<br>Image Sie Stradier Stradier<br>Stehedung-Service                                  | Demponente "<br>e auf "Lösch<br>uf die zuvor s<br>len Modus is<br>kt "Installatic<br>Medifor Versionsversalt<br>isalversion 10.28.0<br>N83510<br>N83510<br>N83510<br>Orefe auf einer soner Serei/A | ambulant-We<br>en" und best<br>gelöschte Ko<br>st die Auswah<br>on/Update".<br>0.95 •<br>1.0.0<br>10.28.0.16613<br>10.28.0.16613<br>10.28.0.16613<br>10.28.0.16613  | ebservice", "C.<br>ätigen die nac<br>mponente und<br>al der Kompon<br>al der Kompon<br>al d | arePad-Wei<br>hfolgende /<br>d wählen "Ir<br>ente nicht r   | bservice" oder "C<br>Abfrage.<br>Istallation/Update<br>nöglich, wählen S |

## Verwandte Artikel

- Installationsanleitung -Arbeitsplatz
- Automatische Updates über die Versionsverwaltung einstellen
- . SSL-Zertifikat erstellen
- /aktualisierenBenachrichtigungen über die Versionsverwaltung einstellen
- Veraltete Module in der
- Versionsverwaltung entfernen Zertifikat beantragen bis
- Version 7.2 Zertifikat beantragen ab
- Version 7.4 Build 2
- Abruf der smartAware Zertifikate

| /lediFo:      | -Zertifikat anfordern                                                                                                    |                                                                                                    |                                                                                             | $\times$                                 |                                        |                  |
|---------------|----------------------------------------------------------------------------------------------------|----------------------------------------------------------------------------------------------------|---------------------------------------------------------------------------------------------|------------------------------------------|----------------------------------------|------------------|
| Serv          | ername:                                                                                                    |                                                                                                    |                                                                                             |                                          |                                        |                  |
| NB            | 3510                                                                                                    |                                                                                                    |                                                                                             |                                          |                                        |                  |
| Das           | SSL-Zertifikat wird für                                                                                                    | r folgende Adresse                                                                                                    | en ausgestellt:                                                                             |                                          |                                        |                  |
| NB            | 3510                                                                                                    | 2                                                                                                    | -                                                                                           |                                          |                                        |                  |
|               |                                                                                                    |                                                                                                    |                                                                                             |                                          |                                        |                  |
| Bit           | e geben Sie hier die                                                                                                    | externe(n) Adresse                                                                                                    | (n) Ihres Servers e                                                                         | in:                                      |                                        |                  |
| 1             | 27.0.0.1                                                                                                    |                                                                                                    |                                                                                             |                                          |                                        |                  |
| le            | calhost                                                                                                    |                                                                                                    |                                                                                             |                                          |                                        |                  |
|               |                                                                                                    |                                                                                                    |                                                                                             |                                          |                                        |                  |
| L             |                                                                                                    |                                                                                                    |                                                                                             |                                          |                                        |                  |
|               |                                                                                                    |                                                                                                    |                                                                                             |                                          |                                        |                  |
|               |                                                                                                    |                                                                                                    |                                                                                             |                                          |                                        |                  |
|               |                                                                                                    |                                                                                                    |                                                                                             |                                          |                                        |                  |
| Das S         | SL-Zertifikat muss alle Ad                                                                                                    | dressen enthalten, un                                                                                                    | ter denen dieser Serv                                                                       | er                                       |                                        |                  |
| inner         | nalb Ihres Netzwerks und                                                                                                    | d aus dem Internet er                                                                                                    | reichbar ist. Die fester                                                                    | 1                                        |                                        |                  |
| Einträ        | ge werden automatisch i                                                                                                    | in das Zertifikat aufge                                                                                                    | enommen. Bitte geber                                                                        | n Sie                                    |                                        |                  |
| darur         | iter alle weiteren an. Dies                                                                                                    | se konnen z.b. eine te                                                                                                    | ste IP-Adresse oder e                                                                       | in                                       |                                        |                  |
| - (dyna       | mischer) DNS-Name seir                                                                                                    | ,                                                                                                    |                                                                                             |                                          |                                        |                  |
| (dyna         | mischer) DNS-Name seir                                                                                                    | n.                                                                                                    |                                                                                             |                                          |                                        |                  |
| (dyna         | mischer) DNS-Name seir                                                                                                    | n.                                                                                                    |                                                                                             |                                          |                                        |                  |
| (dyna         | mischer) DNS-Name seir                                                                                                    | n.<br>Ok                                                                                                    | C Abbreck                                                                                   | hen                                      |                                        |                  |
| (dyna         | mischer) DNS-Name seir                                                                                                    | n.<br>Ok                                                                                                    | C Abbreck                                                                                   | hen                                      |                                        |                  |
| (dyna         | mischer) DNS-Name seir                                                                                                    |                                                                                                    | C Abbreck                                                                                   | hen                                      |                                        |                  |
| (dyna<br>gabe | mischer) DNS-Name seir                                                                                                    | n.<br>Ok<br>für das neue Ze                                                                                                    | C Abbrect                                                                                   | hen                                      |                                        |                  |
| gabe          | wischer) DNS-Name seir                                                                                                    | n.<br>Oř<br>für das neue Ze                                                                                                    | C Abbrect                                                                                   | hen                                      |                                        |                  |
| (dyna<br>gabe | von Informationen                                                                                                    | für das neue Ze                                                                                                    | Abbrect                                                                                     | nschritt,                                | , in dem                               | Sie auf d        |
| gabe          | von Informationen<br>Im dezentralen Mo<br>Schaltfläche "Neur                                                                                                    | n.<br>für das neue Ze<br>odus erscheint n<br>es anfordern" kli                                                                                                    | Abbreck                                                                                     | nschritt,                                | in dem<br>gelang                       | Sie auf d<br>en. |
| gabe          | von Informationen Im dezentralen Mo Schaltfläche "Neue                                                                                                    | n.<br>für das neue Ze<br>odus erscheint n.<br>es anfordern" kli<br>Medro versionservatung 40.1.                                                                                                    | Abbreck<br>ertifikat<br>och ein Zwische<br>cken, um zu Sch<br>355/Uzenzdent 40.133          | nschritt,<br>rritt 5 zu                  | in dem<br>gelang<br>□ ×                | Sie auf d<br>en. |
| (dyna<br>gabe | von Informationen<br>Im dezentralen Mc<br>Schaltfläche "Neur<br>Installation ambulant-<br>SS-Zertifiat                                                                                                    | n.<br>für das neue Ze<br>odus erscheint n<br>es anfordern" kli<br>Medfor Versionsverwaltung 4.0.1<br>Webservice                                                                                                    | Abbreck<br>ertifikat<br>och ein Zwische<br>cken, um zu Sch<br>355/Uzerzdient 40.1334        | nschritt,<br>nritt 5 zu                  | in dem<br>I gelang<br>□ ×              | Sie auf d<br>en. |
| gabe          | von Informationen<br>Im dezentralen Mc<br>Schaltfläche "Neur<br>Installation ambulant-<br>SS. Zerifikat<br>Medifor: Zerifikat N83510                                                                                                    | n.<br>für das neue Zer<br>odus erscheint n.<br>es anfordern" kli<br>Medfox Versionsverwaltung 4.0.1.<br>Webservice<br>VIewes anfordern                                                                                                    | Abbreck<br>ertifikat<br>och ein Zwische<br>cken, um zu Sch<br>355/Lzenzdient 40.1334        | nschritt,<br>rritt 5 zu<br>⊢ не⊫ –       | <mark>in dem</mark><br>i gelang<br>□ × | Sie auf d<br>en. |
| gabe          | mischer) DNS-Name seir<br>von Informationen<br>Im dezentralen Mc<br>Schaltfläche "Neur<br>Installation ambulant-<br>SS-Zenfiat<br>Medfor-Zenfiat MSS10<br>Guite biz 263.2023 142746<br>Das SS-Zenfiat it zur verschlauft att zur verschlauft it zur verschlauft att zur verschlauft att zur verschlauft zur verschlauft att zur verschlauft att zur verschlauft att zur verschlauft zur verschlauft zur verschlauft zur verschlauft zur verschlauft zur verschlauft att zur verschlauft zur verschlauft zu | n.<br>für das neue Zer<br>odus erscheint n.<br>es anfordern" kli<br>Medfox Versionsverwaltung 4.0.1.<br>Webservice<br>VINeues anfordern<br>ten und damit sicheren Datenübertra                                                                           | Abbreck<br>ertifikat<br>och ein Zwische<br>cken, um zu Sch<br>355 / Lienzdienst 4.0.1.334   | hen<br>nschritt,<br>ritt 5 zu<br>Heil –  | in dem<br>i gelang<br>o ×              | Sie auf d<br>en. |
| gabe          | mischer) DNS-Name seir<br>von Informationen<br>Im dezentralen Mc<br>Schaltfläche "Neur<br>Installation ambulant-<br>ss. Zenfiat<br>Medfers Zenfiat 18310<br>Guile biz 263-2023 142746<br>Das SS. Zenfiat ist an verschlasse<br>kostendre bie Medfere ine der Mith                                                                                                    | n.<br>für das neue Zer<br>odus erscheint ni<br>es anfordern" kli<br>Medfox Versionsverwalturg 4.0.1<br>Webservice<br>Views anfordern<br>Iten und damit sicheren Datenübertra<br>rn.                                                                      | Abbrect                                                                                     | nschritt,<br>nritt 5 zu<br>Heil –        | in dem<br>i gelang<br>o ×              | Sie auf d<br>en. |
| gabe          | mischer) DNS-Name seir<br>von Informationen<br>Im dezentralen Mc<br>Schaltfläche "Neur<br>Installation ambulant-<br>ss. Zenfiat<br>Medfers Zenfiat tar vershöses anford<br>Bitte geben Sie an, wie der Wedelen<br>HttripSS-Neur Sizze                                                                                                    | n.<br>für das neue Zer<br>bdus erscheint ne<br>es anfordern" kli<br>Medfox Versionsverwalturg 4.0.1<br>Webservice<br>Views anfordern<br>Iten und damit sicheren Datenübertra<br>rn.<br>st ereichbar sein solt:                                           | Abbreck<br>ertifikat<br>och ein Zwische<br>cken, um zu Sch<br>355 / Lizenzdienst 4.0.1.334  | nschritt,<br>nritt 5 zu<br>Heil –        | in dem<br>I gelang<br>- ×              | Sie auf d<br>en. |
| gabe          | mischer) DNS-Name sein<br>von Informationen<br>Im dezentralen Mc<br>Schaltfläche "Neur<br>Installation ambulant-<br>ss. Zenfikat<br>Medfers Zenfikat N3510<br>Gults bie 263-2023 142746<br>Das SS. Zenfikat tar verschlasse<br>kostenfie bei Medfer eine anford<br>Bitte geben Sie an, wie der Wedden<br>HTTErjSSL-Port: 9740                                                                                                    | n.<br>für das neue Zer<br>bdus erscheint ne<br>es anfordern" kli<br>Medfox Versionsverwalturg 4.0.1<br>Webservice<br>Views anfordern<br>Iten und damit sicheren Datenübertra<br>rn.<br>st erreichbar sein solt:                                          | Abbrect                                                                                     | nschritt,<br>nritt 5 zu<br>Heil –        | in dem<br>I gelang<br>- ×              | Sie auf d<br>en. |
| gabe          | mischer) DNS-Name seir<br>von Informationen<br>Im dezentralen Mc<br>Schaltfläche "Neur<br>Installation ambulant-<br>ss. Zenfiat<br>Medfor Zenfiat 18510<br>Guilty Die 260.3023 1427.46<br>Das SS. Zenfiat it an verschlasse<br>kostenfie bei Medfor eine anford<br>Bitte geben Sie an, wie der Webdien<br>HTTE/SSLPort: 9740                                                                                                    | n.<br>für das neue Zer<br>bdus erscheint ne<br>es anfordern" kli<br>Medifax Versionsverwaltung 4.0.1<br>Webservice<br>Neues anfordern<br>Neues anfordern<br>ten und damit sicheren Datenübertra<br>rr.<br>terreichbar sein solt:                         | Abbreck<br>ertifikat<br>och ein Zwische<br>cken, um zu Sch<br>355 / Lienzdienst 4.0.1.334   | nschritt,<br>nritt 5 zu<br>Heil –        | in dem<br>I gelang<br>- ×              | Sie auf d<br>en. |
| gabe          | mischer) DNS-Name sein<br>von Informationen<br>Im dezentralen Mc<br>Schaltfläche "Neur<br>Installation ambulant-<br>ss. Zenfiat<br>Medfers Zenfiat 18310<br>Gills bie 263.2023 142746<br>Das SS. Zenfiat ist an verschlaus<br>kostenfie bie Medfor eines anford<br>Bitte geben Sie an, wie der Wedden<br>HTTPS/SSL-Port: 9740                                                                                                    | n.<br>für das neue Zer<br>bdus erscheint ne<br>es anfordern" kli<br>Medfox Versionsverwalturg 4.0.1<br>Webservice<br>Viewes anfordern<br>Neues anfordern<br>ten und damit sicheren Datenübertra<br>ers.<br>ter erichbar sein solt:                       | Abbreck<br>ertifikat<br>och ein Zwische<br>cken, um zu Sch<br>355 / Lizenzdienst 4.0.1.334  | nschritt,<br>nritt 5 zu<br>Heil –        | in dem<br>I gelang<br>- ×              | Sie auf d<br>en. |
| gabe          | mischer) DNS-Name seir<br>von Informationen<br>Im dezentralen Mc<br>Schaltfläche "Neur<br>Installation ambulant-<br>ss. Zenfiat<br>Medfers Zenfiat tat verschlasst<br>kostenfie bei Medfor eines anford<br>Bitte geben Sie an, wie der Wedden<br>HTTPS/SSL-Port: 9740                                                                                                    | n.<br>für das neue Zer<br>bdus erscheint ne<br>es anfordern" kli<br>Medfox Versionsverwaltung 4.0.1<br>Webservice<br>Versionsverwaltung 4.0.1<br>Webservice<br>Neues anfordern<br>ten und damit sicheren Datenübertra<br>art.<br>ter erichbar sein solt: | Abbreck<br>ertifikat<br>och ein Zwischer<br>cken, um zu Sch<br>355 / Lizenzdienst 4.0.1.334 | nschritt,<br>nritt 5 zu<br>Heil –        | in dem<br>I gelang<br>- ×              | Sie auf d<br>en. |
| gabe          | mischer) DNS-Name sein<br>von Informationen<br>Im dezentralen Mc<br>Schaltfläche "Neur<br>Installation ambulant-<br>SS-Zenfikat<br>Medfor-Zenfikat 18310<br>Guteg bis: 26.03.223 142746<br>Das SS-Zenfikat 1837 verweinber<br>kostenfrei bei Medfor eines anfords<br>Bitte geben Sie an, wie der Weddien<br>HTTPS/SSL-Port: 9740                                                                                                    | n.<br>für das neue Zer<br>bdus erscheint ni<br>es anfordern" kli<br>Medfox Versionsverwaltung 4.0.1<br>Webservice<br>Veues anfordern<br>Neues anfordern<br>ten und damit sicheren Datenübertra<br>art.<br>st erreichbar sein solt:                       | Abbreck<br>ertifikat<br>och ein Zwische<br>cken, um zu Sch<br>355 / Lienzdienst 4.0.1.334   | nschritt,<br>nritt 5 zu<br>Hell –        | in dem<br>I gelang<br>- ×              | Sie auf d<br>en. |
| gabe          | mischer) DNS-Name sein<br>von Informationen<br>Im dezentralen Mc<br>Schaltfläche "Neur<br>Installation ambulant-<br>SS-Zenfikat<br>Medifor Zenfikat N25510<br>Guing bis: 26.83.2014<br>Kastenfrei bei Medifore eines anforde<br>Bitte geben Sie an, wie der Webdien<br>HTTPS/SSL-Port: 9740                                                                                                    | n.<br>für das neue Zer<br>bdus erscheint n<br>es anfordern" klii<br>Medifox Versionsverwaltung 4.0.1.<br>Webservice<br>Meues anfordern<br>Iten und damit sicheren Datenübertra<br>st erreichbar sein solt                                                | Abbreck<br>ertifikat<br>och ein Zwischer<br>cken, um zu Sch<br>355 / Lænzdienst 4.0.1.334   | nschritt,<br>nitt 5 zu<br>Hell –         | in dem<br>gelang<br>v ×                | Sie auf d<br>en. |
| gabe          | mischer) DNS-Name sein<br>von Informationen<br>Im dezentralen Mc<br>Schaltfläche "Neur<br>Installation ambulant-<br>ss. Zenfiat<br>Medfor Zenfiat 18310<br>Guilty Die 260.3023 142746<br>Das SSZenfiat it an verschlasse<br>kostenfie bei Medfor eine anford<br>Bitte geben Sie an, wie der Webdien<br>HTTE/SSSL-Port: 9740                                                                                                    | n.<br>für das neue Zer<br>bdus erscheint ne<br>es anfordern" kli<br>Medifox Versionsverwaltung 4.0.1<br>Webservice<br>Viewes anfordern<br>Iten und damit sicheren Datenübertra<br>art.<br>at erreichbar sein solt:                                       | Abbreck<br>ertifikat<br>och ein Zwische<br>cken, um zu Sch<br>355 / Lienzdienst 4.0.1.334   | hen<br>nschritt,<br>nritt 5 zu<br>Hell – | in dem<br>gelang<br>v ×<br>der         | Sie auf d<br>en. |
| gabe          | von Informationen Im dezentralen Mc Schaltfläche "Neue Installation ambulant- SS. Zerifiat MedFor Zerifiat 18310 Guisp 12:603.023 1427.46 Das SS. Zerifiat 1: an verschlaste kostenfre bei MedFor eine anford Bitte geben Sie an, wie der Webdien HTTEr;/SSL-Port: 9740 zurack Neueos Zortifikert 2:2                                                                                                    | n.<br>für das neue Zer<br>bdus erscheint ne<br>es anfordern" kli<br>Medifox Versionsverwaltung 4.0.1<br>Webservice<br>V Neues anfordern<br>Iten und damit sicheren Datenübertra<br>art.<br>at erreichbar sein solt:                                      | Abbreck<br>ertifikat<br>och ein Zwische<br>cken, um zu Sch<br>335 / Uzenzdienst 4.0.1.334   | nschritt,<br>nitt 5 zu<br>Heil –         | in dem<br>gelang<br>- ×<br>der         | Sie auf d<br>en. |

## Lösungsweg 2

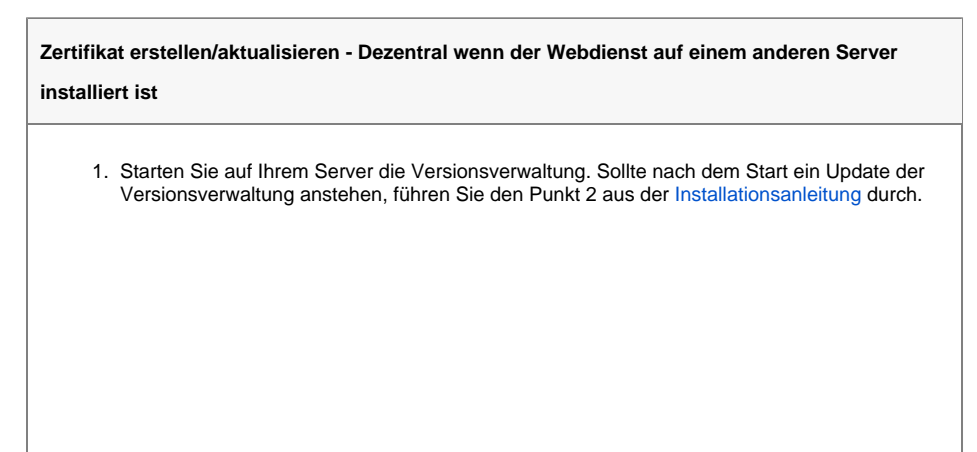

2. Wählen Sie die betroffene Lizenz aus und klicken Sie auf "Installation/Update".

| adiFox Lizenzen                                                                                   | Filter | Ansicht | Lizenz |
|---------------------------------------------------------------------------------------------------|--------|---------|--------|
| MediFox ambulant<br>MediFox ambulant (10.*.*.*)<br>Lizenznummer:<br>Angemeldete Benutzer: 0 von 4 |        |         |        |
|                                                                                                   |        |         |        |
|                                                                                                   |        |         |        |
|                                                                                                   |        |         |        |
|                                                                                                   |        |         |        |
|                                                                                                   |        |         |        |
|                                                                                                   |        |         |        |
|                                                                                                   |        |         |        |

Geöffnete Versionsverwaltung

3. Die Versionsverwaltung befindet sich nun im Installationsmodus. Öffnen Sie nun die Versionsverwaltung von dem Server aus, auf welchem der Webdienst installiert ist.

| ø    | Datenbank            | NB3510 | 10.28.0.16613 | 0 | Löschen |  |
|------|----------------------|--------|---------------|---|---------|--|
| Inha | alte                 |        |               |   |         |  |
| ø    | Dokumentenverwaltung | NB3510 | 1.0.0.0       |   | Löschen |  |
| Arb  | eitsplätze           |        |               |   |         |  |
| ø    | MediFox ambulant     | NB3510 | 10.28.0.16613 |   | Löschen |  |
| Dier | nste                 |        |               |   |         |  |
| ø    | Scheduling-Service   | NB3510 | 10.28.0.16613 | 0 | Löschen |  |
| Weł  | odienste             |        |               |   |         |  |
| 0    | ambulant-Webservice  | NB3510 | 10.28.0.16388 | 0 | Löschen |  |

Versionsverwaltung im Installationsmodus

- Suchen Sie die Komponente "ambulant-Webservice", "CarePad-Webservice" oder "Connect" heraus, klicken Sie auf "Löschen" und bestätigen Sie die nachfolgende Abfrage.
   Klicken Sie nun auf die gelöschte Komponente und wählen "Installation/Update".

| 0 | ambulant-Webservice |        |               | 1         |  |
|---|---------------------|--------|---------------|-----------|--|
| ø | CarePad-Webservice  | NB3510 | 10.28.0.16613 | 1 Löschen |  |
| ø | Connect             | NB3510 | 10.28.0.222   | 1 Löschen |  |
|   |                     |        |               |           |  |
|   |                     |        |               |           |  |
|   |                     |        |               |           |  |
|   |                     |        |               |           |  |
|   |                     |        |               |           |  |
|   |                     |        |               |           |  |
|   |                     |        |               |           |  |
|   |                     |        |               |           |  |
|   |                     |        |               |           |  |
|   |                     |        |               |           |  |
|   |                     |        |               |           |  |

Komponente auf dem entfernten Server löschen und erneut installieren

| 1. 1. 10                                                                                                    |                                                                                                    |                                                                                                    |                                                                                              |                                                                                                    |                                                                                                    |               |            |              |
|----------------------------------------------------------------------------------------------------|----------------------------------------------------------------------------------------------------|----------------------------------------------------------------------------------------------------|----------------------------------------------------------------------------------------------|----------------------------------------------------------------------------------------------------|----------------------------------------------------------------------------------------------------|---------------|------------|--------------|
| Installatio                                                                                                    | on ambulant-                                                                                                    | Webservice                                                                                                    |                                                                                              |                                                                                                    |                                                                                                    |               |            |              |
| MediFox-Zer                                                                                                    | tifikat NB3510                                                                                                    | ✓ Neues anfo                                                                                                    | rdern                                                                                        |                                                                                                    |                                                                                                    |               |            |              |
| Gültig bis: 26.                                                                                                   | )3.2023 14:27:46                                                                                                    |                                                                                                    |                                                                                              |                                                                                                    |                                                                                                    |               |            |              |
| Das SSL-Zertifi<br>kostenfrei bei l                                                                               | cat ist zur verschlüsse<br>vlediFox eines anford                                                                                                    | lten und damit sichere<br>ern.                                                                                                    | en Datenübertragung                                                                          | notwendig. Sie können ein                                                                                                    | eigenes verwenden oder                                                                                                    |               |            |              |
| Bitte geben Sie                                                                                                   | an, wie der Webdien                                                                                                    | st erreichbar sein soll:                                                                                                    |                                                                                              |                                                                                                    |                                                                                                    |               |            |              |
| HTTPS/SSL-Po                                                                                                    | t: 9740                                                                                                    |                                                                                                    |                                                                                              |                                                                                                    |                                                                                                    |               |            |              |
|                                                                                                    |                                                                                                    |                                                                                                    |                                                                                              |                                                                                                    |                                                                                                    |               |            |              |
|                                                                                                    |                                                                                                    |                                                                                                    |                                                                                              |                                                                                                    |                                                                                                    |               |            |              |
|                                                                                                    |                                                                                                    |                                                                                                    |                                                                                              |                                                                                                    |                                                                                                    |               |            |              |
|                                                                                                    |                                                                                                    |                                                                                                    |                                                                                              |                                                                                                    |                                                                                                    |               |            |              |
|                                                                                                    |                                                                                                    |                                                                                                    |                                                                                              |                                                                                                    |                                                                                                    |               |            |              |
| zurück                                                                                                    |                                                                                                    |                                                                                                    |                                                                                              |                                                                                                    | Installati                                                                                                    | ion           |            |              |
|                                                                                                    |                                                                                                    |                                                                                                    |                                                                                              |                                                                                                    |                                                                                                    | _             |            |              |
| Anforder                                                                                                    | ung eines                                                                                                    | s neuen Z                                                                                                    | ertifikates                                                                                  |                                                                                                    |                                                                                                    |               |            |              |
| na falman                                                                                                    | den Fen                                                                                                    |                                                                                                    |                                                                                              | a fraia Zaila                                                                                                    | und fürsen                                                                                                    | مانه ۸ ماسم   |            | an dan Ibn C |
| m tolger                                                                                                    | iden Fens                                                                                                    | ster wanie<br>damit dae                                                                                                    | n Sie ein<br>Zortifikat                                                                      | e freie Zelle                                                                                                    | und tugen o                                                                                                    | die Adre      | esse, unte | er der ihr s |
|                                                                                                    | a isceill,                                                                                                    | uanni uas                                                                                                    | o ∠⊂run∧ai                                                                                   | antualisiell                                                                                                    | witu.                                                                                                    |               |            |              |
|                                                                                                    | 7                                                                                                    | c 1                                                                                                    |                                                                                              |                                                                                                    |                                                                                                    |               |            |              |
| MediFox-                                                                                                    | Zertifikat an                                                                                                    | fordern                                                                                                    |                                                                                              |                                                                                                    |                                                                                                    | $\times$      |            |              |
| MediFox-<br>Serve                                                                                                 | Zertifikat an                                                                                                    | fordern                                                                                                    |                                                                                              |                                                                                                    |                                                                                                    | ×             |            |              |
| MediFox-<br>Serve<br>NB3                                                                                          | Zertifikat an<br>rname:<br>510                                                                                                    | fordern                                                                                                    |                                                                                              |                                                                                                    |                                                                                                    | ×             |            |              |
| MediFox-<br>Serve<br>NB3                                                                                          | Zertifikat an<br>rname:<br>510                                                                                                    | fordern                                                                                                    | feleende A                                                                                   | 4                                                                                                    |                                                                                                    | ×             |            |              |
| MediFox-<br>Serve<br>NB3<br>Das S                                                                                 | Zertifikat an<br>rname:<br>510<br>SL-Zertifika                                                                                                    | fordern<br>at wird für t                                                                                                    | folgende A                                                                                   | dressen ausg                                                                                                    | jestellt:                                                                                                    | ×             |            |              |
| MediFox-<br>Serve<br>NB3<br>Das S<br>NB3                                                                          | Zertifikat ar<br>rname:<br>510<br>SL-Zertifika<br>510                                                                                                    | fordern<br>at wird für i                                                                                                    | folgende A                                                                                   | dressen ausg                                                                                                    | estellt:                                                                                                    | ×             |            |              |
| MediFox-<br>Serve<br>NB3<br>Das S<br>NB3                                                                          | Zertifikat ar<br>rname:<br>510<br>SL-Zertifik:<br>510                                                                                                    | fordern<br>at wird für                                                                                                    | folgende A                                                                                   | dressen ausg                                                                                                    | jestellt:                                                                                                    | ×             |            |              |
| MediFox-<br>Serve<br>NB3<br>Das S<br>NB3<br>Bitte                                                                 | Zertifikat an<br>rname:<br>510<br>SL-Zertifika<br>510<br>geben Sie                                                                                                    | fordern<br>at wird für t<br>a hier die e                                                                                             | folgende A<br>xterne(n) A                                                                    | dressen ausg<br>dresse(n) Ihre                                                                                                    | jestellt:<br>es Servers ein                                                                                                 | × .           |            |              |
| MediFox-<br>Serve<br>NB3<br>Das S<br>NB3<br>Bitte                                                                 | Zertifikat an<br>rname:<br>510<br>SL-Zertifika<br>510<br>e geben Sie<br>7.0.0.1                                                                                                    | fordern<br>at wird für :<br>hier die e                                                                                               | folgende A<br>xterne(n) A                                                                    | dressen ausg<br>dresse(n) Ihr                                                                                                    | iestellt:<br>es Servers ein                                                                                                 | ×<br>:-       |            |              |
| MediFox-<br>Serve<br>NB3<br>Das S<br>NB3<br>Bitte                                                                 | Zertifikat an<br>rname:<br>510<br>SL-Zertifik:<br>510<br>geben Sid<br>7.0.0.1                                                                                                    | fordern<br>at wird für<br>hier die e                                                                                                 | folgende A<br>xterne(n) A                                                                    | dressen ausg<br>dresse(n) lhre                                                                                                    | jestellt:<br>es Servers ein                                                                                                 | ×             |            |              |
| MediFox-<br>Serve<br>NB3<br>Das S<br>NB3<br>Bitte<br>12                                                           | Zertifikat an<br>rname:<br>510<br>SL-Zertifik:<br>510<br>2 geben Sie<br>7.0.0.1<br>:alhost                                                                                                    | fordern<br>at wird für<br>hier die e                                                                                                 | folgende A<br>xterne(n) A                                                                    | dressen ausg<br>dresse(n) Ihr                                                                                                    | iestellt:<br>es Servers ein                                                                                                 | ×             |            |              |
| MediFox-<br>Serve<br>NB3<br>Das S<br>NB3<br>Bitte<br>12                                                           | Zertifikat ar<br>rname:<br>(510<br>SL-Zertifik:<br>510<br>2 geben Si<br>(7.0.0.1<br>:allhost                                                                                                    | fordern<br>at wird für t<br>hier die e                                                                                               | folgende A<br>xterne(n) A                                                                    | dressen ausg<br>dresse(n) lhr                                                                                                    | iestellt:<br>es Servers ein                                                                                                 | ×             |            |              |
| MediFox-<br>Serve<br>NB3<br>Das S<br>NB3<br>Bitte<br>12                                                           | Zertifikat ar<br>rname:<br>5510<br>SL-Zertifik:<br>510<br>2 geben Sid<br>7.0.0.1<br>2 alhost                                                                                                    | fordern<br>at wird für :<br>? hier die e                                                                                             | folgende A<br>xterne(n) A                                                                    | dressen ausg<br>dresse(n) lhr                                                                                                    | estellt:<br>es Servers ein                                                                                                  | ×             |            |              |
| MediFox-<br>Serve<br>NB3<br>Das S<br>NB3<br>Bitte<br>12<br>Io                                                     | Zertifikat an<br>rname:<br>5510<br>SL-Zertifik.<br>510<br>2 geben Sid<br>7.0.0.1<br>                                                                                                    | fordern<br>at wird für :<br>? hier die e                                                                                             | folgende A<br>xterne(n) A                                                                    | dressen ausg<br>dresse(n) lhr                                                                                                    | estellt:<br>es Servers ein                                                                                                  |               |            |              |
| MediFox-<br>Serve<br>NB3<br>Das S<br>NB3<br>Bitte<br>12                                                           | Zertifikat an<br>rname:<br>5510<br>SL-Zertifik.<br>510<br>2 geben Sid<br>7.0.0.1                                                                                                    | fordern<br>at wird für t<br>e hier die e                                                                                             | folgende A<br>xterne(n) A                                                                    | dressen ausg<br>dresse(n) lhr                                                                                                    | es Servers ein                                                                                                    | ×             |            |              |
| MediFox-<br>Serve<br>NB3<br>Das S<br>NB3<br>Bittt<br>Io                                                           | Zertifikat an<br>rname:<br>5510<br>SL-Zertifik.<br>510<br>2 geben Sid<br>7.0.0.1<br>calhost                                                                                                    | fordern<br>at wird für t<br>e hier die e                                                                                             | folgende A<br>xterne(n) A                                                                    | dressen ausg<br>dresse(n) lhr                                                                                                    | es Servers ein                                                                                                    |               |            |              |
| MediFox-<br>Serve<br>NB3<br>Das S<br>NB3<br>Bittt<br>12                                                           | Zertifikat an<br>rname:<br>5510<br>SL-Zertifiki<br>510<br>2 geben Sie<br>7.0.0.1<br>calhost                                                                                                    | fordern<br>at wird für<br>e hier die e                                                                                               | folgende A<br>xterne(n) A                                                                    | dressen ausg<br>dresse(n) lhr                                                                                                    | es Servers ein                                                                                                    | ×             |            |              |
| MediFox-<br>Serve<br>NB3<br>Das S<br>NB3<br>Bittt<br>I2<br>Io<br>Das SS                                           | Zertifikat an<br>rname:<br>5510<br>SL-Zertifik.<br>510<br>2 geben Sid<br>7.0.0.1<br>                                                                                                    | fordern<br>at wird für<br>e hier die e                                                                                               | folgende A<br>xterne(n) A                                                                    | dressen ausg<br>dresse(n) Ihr<br>lten, unter dend                                                                                                    | es Servers ein                                                                                                    |               |            |              |
| MediFox-<br>Serve<br>NB3<br>Das S<br>NB3<br>Bittt<br>12<br>Ion<br>Das SS<br>innerh<br>Fintris                     | Zertifikat an<br>rname:<br>5510<br>SL-Zertifik<br>510<br>2 geben Sid<br>7.0.0.1<br>calhost<br>L-Zertifikat<br>alb Ihres Ne<br>e werden au                                                            | fordern<br>at wird für<br>e hier die e<br>uuss alle Ad<br>zwerks und in<br>tomatisch und                                             | folgende A<br>xterne(n) A<br>ressen entha<br>aus dem Inte<br>das Zerrifik                    | dressen ausg<br>dresse(n) Ihr<br>lten, unter den<br>rinet erreichbar                                                                                                    | es Servers ein                                                                                                    |               |            |              |
| MediFox-<br>Serve<br>NB3<br>Das S<br>NB3<br>Bitte<br>12<br>Ion<br>Das SS<br>innerh<br>Einträg<br>darunt           | Zertifikat ar<br>rname:<br>5510<br>SL-Zertifik<br>510<br>a geben Sid<br>7.0.0.1<br>callhost                                                                                                    | fordern<br>at wird für<br>e hier die e<br>nuss alle Adı<br>zwerks und<br>itomatisch ir<br>ren an. Dies                               | folgende A<br>xterne(n) A<br>ressen entha<br>aus dem Inte<br>n das Zertifik                  | dressen ausg<br>dresse(n) Ihri<br>lten, unter den<br>rmet erreichbar<br>at aufgenomme<br>eine feste IP-A                                                                                                    | es Servers ein<br>es Servers ein<br>en dieser Server<br>ist. Die festen<br>en. Bitte geben S                                | ×<br>:        |            |              |
| MediFox-<br>Serve<br>NB3<br>Das S<br>NB3<br>Bitte<br>12<br>Io<br>Das SS<br>innerh<br>Einträg<br>darunt<br>(dynar  | Zertifikat ar<br>rname:<br>5510<br>SL-Zertifik<br>510<br>2 geben Sid<br>7.0.0.1<br>-<br>calhost<br>L-Zertifikat 1<br>alb Ihres Nei<br>je werden at<br>er alle weite<br>isicker) DNS                  | fordern<br>at wird für<br>e hier die e<br>nuss alle Ad<br>zwerks und<br>itomatisch ir<br>ren an. Diese<br>-Name sein.                | folgende A<br>xterne(n) A<br>ressen entha<br>aus dem Inte<br>das Zertifik<br>können z.B.     | dressen ausg<br>dresse(n) Ihre<br>liten, unter dene<br>rnet erreichbar<br>at aufgenomme<br>eine feste IP-A                                                                                                    | es Servers ein<br>es Servers ein<br>en dieser Server<br>ist. Die festen<br>n. Bitte geben S<br>dresse oder ein              | ×<br>:        |            |              |
| MediFox-<br>Serve<br>NB3<br>Das S<br>NB3<br>Bitte<br>12<br>Ion<br>Das SS<br>innerh<br>Einträg<br>darunt<br>(dynar | Zertifikat an<br>rname:<br>5510<br>SL-Zertifik<br>5510<br>2 geben Sid<br>7.0.0.1<br>2 alhost<br>L-Zertifikat<br>alb Ihres Ne<br>je werden au<br>er alle weite<br>isischer) DNS                       | fordern<br>at wird für<br>a hier die e<br>hier die e<br>uuss alle Ad<br>zwerks und<br>ittomatisch in<br>ren an. Diese<br>-Name sein. | folgende A<br>xterne(n) A<br>ressen entha<br>aus dem Inte<br>i das Zertifik<br>; können z.B. | dressen ausg<br>dresse(n) Ihre<br>lten, unter dene<br>met erreichbar<br>at aufgenomme<br>eine feste IP-A                                                                                                    | es Servers ein<br>es Servers ein<br>en dieser Server<br>ist. Die festen<br>n. Bitte geben S<br>dresse oder ein              | × :           |            |              |
| MediFox-<br>Serve<br>NB3<br>Das S<br>NB3<br>Bitte<br>12<br>Ion<br>Das SS<br>innerh<br>Einträg<br>darunt<br>(dynar | Zertifikat an<br>rname:<br>5510<br>SL-Zertifik<br>5510<br>2 geben Sid<br>7.0.0.1<br>2<br>2 alhost<br>L-Zertifikat<br>alb Ihres Ne<br>je werden au<br>er alle weite<br>nischer) DNS                   | fordern<br>at wird für<br>a hier die e<br>nuss alle Ad<br>zwerks und i<br>tomatisch ir<br>ren an. Diese<br>-Name sein.               | folgende A<br>xterne(n) A<br>ressen entha<br>aus dem Inte<br>ı das Zertifik<br>ı können z.B. | dressen ausg<br>dresse(n) Ihre<br>lten, unter dene<br>rnet erreichbar<br>at aufgenomm<br>eine feste IP-A                                                                                                    | es Servers ein<br>es Servers ein<br>en dieser Server<br>ist. Die festen<br>n. Bitte geben S<br>dresse oder ein              | ×<br>;        |            |              |
| MediFox-<br>Serve<br>NB3<br>Das S<br>NB3<br>Bitte<br>12<br>Io<br>Das SS<br>innerh<br>Einträg<br>darunt<br>(dynar  | Zertifikat an<br>rname:<br>5510<br>SL-Zertifik<br>5510<br>2 geben Sid<br>7.0.0.1<br>2 alhost<br>L-Zertifikat 1<br>alb Ihres Nei<br>1 alb Ihres Nei<br>1 e werden au<br>er alle weite<br>vischer) DNS | fordern<br>at wird für<br>e hier die e<br>nuss alle Adi<br>zwerks und<br>ttomatisch in<br>ren an. Diese<br>-Name sein.               | folgende A<br>xterne(n) A<br>ressen entha<br>aus dem Inte<br>n das Zertifiki<br>können z.B.  | dressen ausg<br>dresse(n) Ihre<br>dresse(n) Ihre<br>dresse (n) Ihre<br>dresse (n) Ihre<br>dre | es Servers ein<br>es Servers ein<br>en dieser Server<br>ist. Die festen<br>en. Bitte geben S<br>dresse oder ein<br>Abbreche | ×<br>:<br>Sie |            |              |